|           | These instructions will guide you through the steps to set up two Multi-Factor Authentication (MFA) challenge        |  |
|-----------|----------------------------------------------------------------------------------------------------|--|
|           | methods.                                                                                                    |  |
|           |                                                                                                    |  |
|           | A challenge method is simply another way for an application to be sure you are really you when you log in. There are |  |
|           | two challenge methods to set up:                                                                                     |  |
| L         | 1 – Security guestion and answer                                                                                     |  |
| <u>.0</u> | 2 – Special code pushed to your DJJ cell phone                                                                       |  |
| Ŀ         |                                                                                                    |  |
| n<br>D    | You only need set up MEA one time. After your setup is complete, you will be prompted for this information when you  |  |
| õ         | login to Outlook Tooms, and O26E connected and like Word. Event ar One Drive                                         |  |
| Ę         | login to Outlook, Teams, and Osos connected apps like word, Excel, of OneDrive.                                      |  |
| <u> </u>  |                                                                                                    |  |
|           | If you experience issues during setup, please contact support.                                                       |  |
|           | If you need assistance:                                                                                              |  |
|           |                                                                                                    |  |
|           | Contact the GETS Helpdesk at 877-482-3233                                                                            |  |
|           | Join the "DJJ OpenLine" on M-TH from 9:00am – 10:30am at 470-344-9228 pin: 737 838 357#                              |  |
|           | Step 0a:                                                                                                    |  |
|           |                                                                                                    |  |
|           | To save time in the setup process, go ahead and download the Okta Verify ann from your device's ann store            |  |
|           | To save time in the setup process, go aread and download the Okta verify app from your device's app store.           |  |
| Ъ         |                                                                                                    |  |
| D         |                                                                                                    |  |
| Ξ         | Step 0b:                                                                                                    |  |
| S         |                                                                                                    |  |
| Z         | <ul> <li>Go to <u>https://connect.gets.ga.gov</u></li> </ul>                                                         |  |
| G         |                                                                                                    |  |
| B         |                                                                                                    |  |
|           | If you DO get a login screen, you are ready to start the setup.                                                      |  |
| ō         | Proceed to Step 1                                                                                                    |  |
| >         |                                                                                                    |  |
| Ä         |                                                                                                    |  |
| ō         | If you go straight into the GETS portal                                                                              |  |
| L.        |                                                                                                    |  |
| BI        | Click on your name                                                                                                   |  |
|           | Click Sign Out                                                                                                    |  |
|           | Proceed to Step 1                                                                                                    |  |
|           |                                                                                                    |  |
|           |                                                                                                    |  |
|           |                                                                                                    |  |
|           |                                                                                                    |  |
|           |                                                                                                    |  |
|           |                                                                                                    |  |

|                    | Step 1:                                                                                                    |                                                                                                    |
|--------------------|----------------------------------------------------------------------------------------------------|----------------------------------------------------------------------------------------------------|
| Login              | If you are not already at this logon screen,<br>open a browser and go to<br><u>https://connect.gets.ga.gov</u><br>• Enter your username and password<br>• Click Sign In | <image/> <image/>                                                                                                    |
| Set up Okta Verify | <ul> <li>Step 2:</li> <li>Now that you are successfully logged in, you need to set up your Okta Verify.</li> <li>Click on Configure factor</li> </ul>                   | <image/> <text><image/><section-header><section-header><section-header><section-header><section-header><section-header></section-header></section-header></section-header></section-header></section-header></section-header></text> |

|      | Step 3:                |                                                                                                    |
|------|------------------------|----------------------------------------------------------------------------------------------------|
|      |                        | Sign in with your organizational account                                                                       |
|      | Select your phone type | ( Georgia                                                                                                    |
|      |                        |                                                                                                    |
| <,   |                        |                                                                                                    |
| irif |                        |                                                                                                    |
| Ve   |                        | Setup Okta Verify                                                                                              |
| ta   |                        | Select your device type                                                                                        |
| ð    |                        |                                                                                                    |
| d    |                        | Android                                                                                                    |
| t u  |                        |                                                                                                    |
| Se   |                        | Welcome to the Microsoft Office 365 Access Portal<br>for the State of Georgia                                  |
|      |                        | This service is provided by Georgia Enterprise Technology                                                      |
|      |                        | Services (GETS) a program of the Georgia Technology<br>Authority. To report a problem, please call our service |
|      |                        | desk at 1-877-482-3233.                                                                                        |
|      |                        |                                                                                                    |
|      | Step 4:                |                                                                                                    |
|      |                        | Sign in with your organizational account                                                                       |
|      | Click Next             | Georgia                                                                                                    |
|      |                        |                                                                                                    |
|      |                        |                                                                                                    |
|      |                        |                                                                                                    |
| f    |                        | Setup Okta Verify                                                                                              |
| eri  |                        | Select your device type                                                                                        |
| >    |                        | (i) iPhone                                                                                                    |
| ćta  |                        | Android                                                                                                    |
| Ō    |                        |                                                                                                    |
| dn   |                        | Ownload onto your mobile device.                                                                               |
| et   |                        | Next                                                                                                    |
| Š    |                        |                                                                                                    |
|      |                        | Welcome to the Microsoft Office 365 Access Portal                                                              |
|      |                        | for the State of Georgia                                                                                       |
|      |                        | This service is provided by Georgia Enterprise Technology                                                      |
|      |                        | Authority, To report a problem, please call our service                                                        |
|      |                        | desk.at I-8//-482-3233.                                                                                        |
|      |                        |                                                                                                    |

|          | Step 5:                                                                                                    |                                                                                                    |
|----------|----------------------------------------------------------------------------------------------------|----------------------------------------------------------------------------------------------------|
|          | <ul> <li>If you haven't already, download the<br/>Octa Verify app from your device app<br/>store</li> </ul> | Sign in with your organizational account                                                                                                    |
|          | Launch the app                                                                                              |                                                                                                    |
| fy       | Click Add Account                                                                                           | Setup Okta Verify                                                                                                    |
| Veri     | • If prompted, select Organization                                                                          | Scan barcode                                                                                                    |
| Okta     | Select Scan a QR Code                                                                                       | your mobile device and select Add<br>an account.                                                                                                    |
| Set up ( | Hold the camera over the barcode in the Okta Verify screen on your computer                                 |                                                                                                    |
|          | When the barcode is recognized, the app<br>will automatically progress to the next<br>step.                 |                                                                                                    |
|          | • Follow any additional prompts in your phone app to complete setup                                         |                                                                                                    |
|          | Step 6:                                                                                                    |                                                                                                    |
|          | Now, set up your security question and answer.                                                              | Sign in with your organizational account                                                                                                    |
|          | Click Setup under Security Question                                                                         | Set up multifactor authentication                                                                                                    |
| ų        |                                                                                                    | You can configure any additional optional factor or click<br>finish                                                                                                    |
| estio    |                                                                                                    | Enrolled factors                                                                                                    |
| Que      |                                                                                                    | Okta Verify                                                                                                    |
| ity      |                                                                                                    | Additional optional factors                                                                                                    |
| Secur    |                                                                                                    | Security Question<br>Use the answer to a security question to<br>authenticate.                                                                                                    |
| dn       |                                                                                                    | Setup                                                                                                    |
| Set      |                                                                                                    | Finish                                                                                                    |
|          |                                                                                                    | Welcome to the Microsoft Office 365 Access Portal<br>for the State of Georgia                                                                                                    |
|          |                                                                                                    | This service is provided by Georgia Enterprise Technology<br>Services (GETS) a program of the Georgia Technology<br>Authority. To report a problem, please call our service<br>desk at 1-877-482-3233. |

| Set up Security Question | <ul> <li>Step 7:</li> <li>Select a security question</li> <li>Enter your answer</li> <li>Click Save</li> <li>Be sure to select a question with an answer that you can easily remember even when you are tired or in a hurry.</li> <li>Answers are case sensitive and must be an exact match at authentication time. When you create your answer, pay attention to upper/lowercase as well as spaces and special characters/punctuation.</li> </ul> | Sign in with your organizational account<br>Cecorgic<br>Cecorgic<br>Setup secret question authentication<br>What is the food you least liked as a child?<br>Answer<br>Save<br>Velcome to the Microsoft Office 365 Access Portal    |
|--------------------------|----------------------------------------------------------------------------------------------------|----------------------------------------------------------------------------------------------------|
| 5                        |                                                                                                    | for the State of Georgia<br>This service is provided by Georgia Enterprise Technology<br>Services (GETS) a program of the Georgia Technology<br>Authority. To report a problem, please call our service<br>desk at 1-877-482-3233. |
| Confirm Setup            | <ul> <li>Step 8:</li> <li>After you have set up both the Security<br/>Question and Okta Verify, you will be<br/>routed to the GETS Portal.</li> <li>Let's verify that both are set up.</li> <li>Click on your name</li> <li>Click on Settings</li> </ul>                                                                                                    | <complex-block></complex-block>                                                                                                    |

|                | Sten 9 <sup>.</sup>                                                                                                    |                                                                                                    |
|----------------|----------------------------------------------------------------------------------------------------|----------------------------------------------------------------------------------------------------|
|                |                                                                                                    | Settings are complete                                                                                                    |
| Confirm Setup  | On the bottom right of the portal screen,<br>you will see the Extra Verification box<br>containing the two MFA settings.          | ✓ Extra Verification                                                                                                    |
|                | If both settings have a Remove button,<br>then your set up is complete and you can<br>sign out.                                   | Extra verification increases your account security when signing in to<br>Okta and other applications you use                                                                                                    |
|                | <ul> <li>Click on your name</li> <li>Click Sign Out</li> <li>Proceed to Step 10</li> </ul>                                        | Okta Verify Remove                                                                                                    |
|                | Instructions for managing your MFA settings can be found in a later section in this guide.                                        | Security Question Remove                                                                                                    |
|                | If Security Question has a Set up button,<br>then you need to complete more<br>configuration steps.                               |                                                                                                    |
|                | <ul> <li>Click Set up beside Security Question</li> <li>Go back to Step 7</li> </ul>                                              |                                                                                                    |
|                | Step 10:                                                                                                    |                                                                                                    |
|                | Your MFA setup is complete.                                                                                                    | Sign in with your organizational account                                                                                                    |
|                | Click the down arrow beside the logo and select the desired authentication method.                                                |                                                                                                    |
| Login with MFA | <ul><li>If you select security question:</li><li>Enter your answer</li><li>Click Verify</li></ul>                                 | Security Question<br>What was your grandmother's favorite dessert?                                                                                                    |
|                | Your answer must exactly match the answer on file, including upper/lowercase letters, spaces, and special characters/punctuation. | Verify                                                                                                    |
|                | If you select Okta Verify:<br>• Proceed to Step 11                                                                                | Welcome to the Microsoft Office 365 Access Portal<br>for the State of Georgia<br>This service is provided by Georgia Enterprise Technology<br>Services (GETS) a program of the Georgia Technology<br>Authority. To report a problem, please call our service |
|                | After authentication, you will be automatically routed to your application.                                                       | desk at 1-877-482-3233.                                                                                                    |

|                | Step 11:                                                                                                    |                                                                                                    |
|----------------|----------------------------------------------------------------------------------------------------|----------------------------------------------------------------------------------------------------|
| Login with MFA | To authenticate with Okta Verify:<br>• Click Send Push                                                                                                    | Sign in with your organizational account<br>Image: Constraint of the second second se |
| Login with MFA | <ul> <li>Step 12:</li> <li>Open the Okta Verify app on your phone</li> <li>You should see this prompt, but with your current location.</li> <li>Select Yes, it's me</li> <li>Your phone will communicate back to the login window and you will be automatically routed to your application.</li> </ul> | Ves, it's me       No, it's not me                                                                                                    |

|                           | Step 13:                                                                                                    |                                                                                                    |                |
|---------------------------|----------------------------------------------------------------------------------------------------|----------------------------------------------------------------------------------------------------|----------------|
| View / Manage MFA Setting | You can view and manage your MFA<br>settings from the GETS portal.<br>Go to https://connect.gets.ga.gov and<br>login.<br>You may be prompted for MFA if you are<br>not already authenticated.<br>To access MFA settings:<br>• Click on your name<br>• Click Settings                                                                                                    | Image: Series Image: Series   Image: Series Image: Series   Image: Series Image: Series <th>×<br/>i<br/>arks</th> | ×<br>i<br>arks |
| iew / Manage MFA Settings | <ul> <li>Step 14:</li> <li>On the bottom right of the portal screen, you will find your MFA settings in a box titled Extra Verification.</li> <li>You can remove and/or set up either MFA setting from here.</li> <li>If both settings show a Remove button, then your MFA setup is complete.</li> <li>Click on your name</li> <li>Click Sign Out</li> <li>Jump to WRAP UP at the end of the document</li> <li>If either setting shows a Set up button, you need to take further action.</li> </ul> | Extra Verification          Extra verification increases your account security when signing in to Okta and other applications you use         Okta Verify       Remove         Security Question       Remove                                                                                                    |                |
| >                         | Proceed to Step 15                                                                                                    |                                                                                                    |                |

|         | Step 15:                                                                                                    |                                                                                                    |
|---------|----------------------------------------------------------------------------------------------------|----------------------------------------------------------------------------------------------------|
|         | <ul> <li>To set up the Security Question:</li> <li>Click Set up beside Security Question</li> <li>Go back to Step 7</li> <li>To set up Okta Verify:</li> <li>Click Set up beside Okta Verify</li> <li>Go back to Step 2</li> </ul>                        | <ul> <li>Extra Verification</li> <li>Extra verification increases your account security when signing in to<br/>Okta and other applications you use</li> </ul> |
|         |                                                                                                    | Okta Verify Set up                                                                                                    |
|         |                                                                                                    | Security Question Set up                                                                                                    |
|         |                                                                                                    |                                                                                                    |
| WRAP UP | At this point:<br>- Your MFA settings are complete<br>- You know how to login with MFA<br>- You know how to use the GETS portal to<br>Remember:<br>- Go to the GETS Portal at <u>https://connect</u><br>- Login to O365 at <u>https://login.microsoft</u> | e manage your MFA settings<br>t.getes.ga.gov to manage your MFA settings<br>online.com                                                                        |
|         | If you need assistance:<br>Contact the GETS Helpdesk at 877-482-3233<br>Join the "DJJ OpenLine" on M-TH from 9:00a                                                                                                    | m – 10:30am at 470-344-9228 pin: 737 838 357#                                                                                                    |